# Adobe<sup>•</sup> Photoshop<sup>•</sup> mit Adobe ImageReady<sup>•</sup>

#### Version 7 für Windows<sup>®</sup> S C H N E L L R E F E R E N Z K A R T E

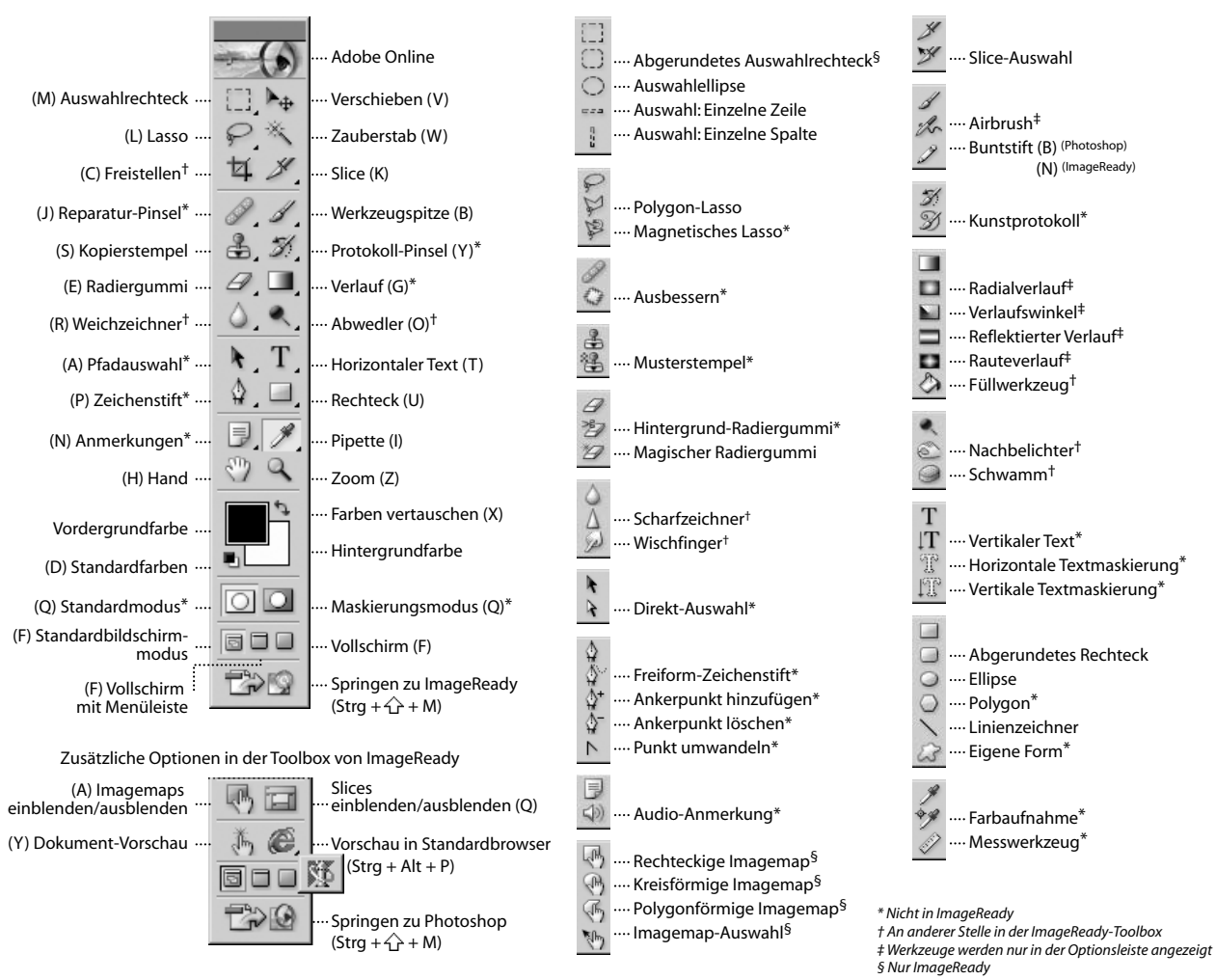

#### Tastaturbefehle für die Toolbox

- Taste oder Tastenkombination (in Klammern) drücken, um das Werkzeug auszuwählen
- Strg + Tabulatortaste drücken, um durch offene Dokumente zu navigieren
- Werkzeug auswählen und Eingabetaste drücken, um die Optionsleiste auszuwählen
- Rechte Maustaste drücken, um das Kontextmenü einzublenden

- Feststelltaste: Fadenkreuze für Werkzeugspitzen anzeigen
- Eingabetaste: magnetisches Lasso anwenden\*; Esc: Vorgang abbrechen
- /: Abdeckung ein-/ausblenden (nur Freistellungswerkzeug)

#### Anzeigen

| ZWECK                                        | TASTENKOMBINATION                                    |
|----------------------------------------------|------------------------------------------------------|
| Bild auf Fenstergröße vergrößern/verkleinern | Auf 🅎 doppelklicken oder Strg + Ø (Null)             |
| Originalansicht                              | Auf 🔍 doppelklicken oder<br>Alt + Strg + Ø (Null)    |
| Verkleinern oder vergrößern                  | Strg + + oder -                                      |
| 🔍 oder 🔍                                     | Strg + Leertaste oder Alt + Leertaste                |
| Zoomen, Zoomfeld bleibt aktiv*               | 公 + Eingabetaste in Navigator-Palette                |
| Bestimmte Bildteile vergrößern*              | Strg + Ziehen über Vorschau in Navigator-<br>Palette |

### Objekte auswählen und verschieben

| ZWECK                                                                                              | TASTENKOMBINATION                                                                                                    |
|----------------------------------------------------------------------------------------------------|----------------------------------------------------------------------------------------------------|
| Auswahlbegrenzung beim Auswählen verschieben‡                                                      | Beliebiges Auswahl-Werkzeug (außer<br>Einzelne Zeile und Einzelne Spalte) + Ziehen                                                                                                    |
| Der Auswahl hinzufügen oder aus Auswahl<br>entfernen                                               | Beliebiges Auswahl-Werkzeug + 合 oder<br>Alt + Ziehen                                                                                                    |
| Schnittmenge der Auswahl bilden                                                                    | Beliebiges Auswahl-Werkzeug + 🏠 + Alt +<br>Ziehen                                                                                                    |
| Auswahlbegrenzung auf Kreis oder Quadrat<br>einschränken (wenn keine andere Auswahl<br>aktiv ist)‡ | ☆ + Ziehen                                                                                                    |
| Auswahlbegrenzung von der Mitte aus<br>aufziehen (wenn keine andere Auswahl aktiv<br>ist)‡         | Alt + Ziehen                                                                                                    |
| Form einschränken und Auswahlbegrenzung<br>von der Mitte aus aufziehen‡                            | 습 + Alt + Ziehen                                                                                                    |
| ▶ <sub>⊕</sub>                                                                                     | Strg (außer wenn ()) oder ein Zeichenstift-*,<br>Pfad.*, Form*- oder Slice-Werkzeug bzw. das<br>rechteckige <sup>6</sup> , kreisförmige <sup>6</sup> oder<br>polygonförmige <sup>8</sup> Imagemap-Werkzeug<br>ausgewählt ist) |

### Malen

| ZWECK                                                                  | TASTENKOMBINATION                                                                                                    |
|------------------------------------------------------------------------|----------------------------------------------------------------------------------------------------|
| A                                                                      | Beliebiges Malwerkzeug + Alt (sowie<br>beliebiges Form-Werkzeug + Alt)                                                                                               |
| Hintergrundfarbe auswählen                                             | 🎢 + Alt + Klicken                                                                                                    |
| <b>*</b> ∮ *                                                           | <b>∦</b> +�                                                                                                    |
| ♦ löschen*                                                             | 💖 + Alt + Klicken                                                                                                    |
| Deckkraft, Toleranz, Stärke<br>oder Belichtung für Malmodus einstellen | Beliebiges Mal- oder Bearbeitungswerkzeug<br>+ Zifferntasten (z.B. 0 = 100 %, 1 = 10 %,<br>4 dann 5 schnell nacheinander = 45 %)<br>(Für Airbrush:☆ + Zifferntasten) |
| Fluss für Malmodus einstellen                                          | Beliebiges Mal- oder Bearbeitungswerkzeug<br>2 + Zifferntasten (z. B.0 = 100 %, 1 = 10 %, 4 dann 5 schnell nacheinander = 45 %) (Bei Airbrush $2 + nicht verwenden)$ |

| ZWECK                                                         | TASTENKOMBINATION                                                          |
|---------------------------------------------------------------|----------------------------------------------------------------------------|
| Bildlauf mit Hand-Werkzeug*                                   | Leertaste + Ziehen oder Ziehen des<br>Ansichtsrahmens in Navigator-Palette |
| Bildlauf um einen Bildschirm nach oben oder<br>unten          | Bild auf oder Bild $ab^{\dagger}$                                          |
| Bildlauf um 10 Einheiten nach oben oder unten                 | $\bigcirc$ + Bild auf oder Bild ab <sup>†</sup>                            |
| Ansicht in obere linke oder untere rechte Ecke<br>verschieben | Pos 1 oder Ende                                                            |
| Ebenenmaske als Farbüberzug ein/aus*                          | +                                                                          |

<sup>†</sup>Strg-Taste drücken, um Bildlauf nach links (Bild auf) oder rechts (Bild ab) durchzuführen

| ZWECK                                                                                   | TASTENKOMBINATION                                                  |
|-----------------------------------------------------------------------------------------|--------------------------------------------------------------------|
| Von 🦻 zu 우 wechseln*                                                                    | Alt + Ziehen                                                       |
| Von 🏴 zu 🏳 wechseln*                                                                    | Alt + Klicken                                                      |
| Kopie der Auswahl verschieben                                                           | $\blacktriangleright_{\oplus}$ + Alt + Auswahl ziehen <sup>‡</sup> |
| Auswahlbereich in Schritten von 1 Pixel<br>verschieben                                  | Beliebige Auswahl + $\bigcirc$ $\bigcirc$ $\bigcirc$ $\uparrow$    |
| Auswahl in Schritten von 1 Pixel verschieben                                            |                                                                    |
| Ebene in Schritten von 1 Pixel verschieben,<br>wenn nichts auf der Ebene ausgewählt ist | $Strg + \biguplus \biguplus \textcircled{\uparrow}^\dagger$        |
| Erkennungsabstand verkleinern oder<br>vergrößern*                                       | ۶ + , (Komma) oder . (Punkt)                                       |
| Freistellen ausführen oder abbrechen                                                    | 🛱 + Eingabetaste oder Esc                                          |
| Winkelmesser erstellen*                                                                 | 🛷 + Alt + Endpunkt ziehen                                          |
| Hilfslinie an Linealunterteilungen ausrichten                                           | ☆ + Hilfslinie ziehen                                              |
| Zwischen vertikaler und horizontaler Hilfslinie umschalten                              | Alt + Hilfslinie ziehen                                            |
| +                                                                                       |                                                                    |

<sup>†</sup> drücken, um in Schritten von 10 Pixeln zu verschieben <sup>‡</sup>Für Form-Werkzeuge

| ZWECK                                                          | TASTENKOMBINATION                                  |
|----------------------------------------------------------------|----------------------------------------------------|
| Durch Füllmethoden navigieren                                  | ☆++-                                               |
| Auswahl/Ebene mit Vordergrund- oder<br>Hintergrundfarbe füllen | Alt + Rücktaste oder Strg + Rücktaste <sup>+</sup> |
| Füllung aus Protokoll*                                         | Alt + Strg + Rücktaste <sup>+</sup>                |
| Dialogfeld "Fläche füllen" einblenden                          | ↔ + Rücktaste                                      |
| Option "Transparente Pixel fixieren" ein/aus                   | 1                                                  |
| Punkte durch gerade Linie verbinden                            | Beliebiges Malwerkzeug + $+$ + Klicken             |
| -                                                              |                                                    |

† drücken, um Transparenz zu bewahren

#### \*Nicht in ImageReady

§Nur ImageReady

#### Bearbeiten

| ZWECK                                                                                        | TASTENKOMBINATION                                                       |
|----------------------------------------------------------------------------------------------|-------------------------------------------------------------------------|
| Text im Bild verschieben                                                                     | Strg + Text ziehen, wenn Textebene<br>ausgewählt ist                    |
| Zentrieren, links oder rechts ausrichten*                                                    | T + + + Strg + L, C oder R                                              |
| Zentrieren, oben oder unten ausrichten*                                                      | $\downarrow T + 2 + Strg + L, C oder R$                                 |
| 1 Zeichen links/rechts oder 1 Zeile nach<br>unten/oben oder 1 Wort links/rechts<br>auswählen | ☆ + 📻 💭 🗋<br>oder ☆ + Strg + 📻 🛶                                        |
| Alle Zeichen von der Einfügemarke bis zum<br>Mausklick auswählen                             | 순 + Klicken                                                             |
| 1 Zeichen nach links/rechts, 1 Zeile nach<br>unten/oben oder 1 Wort nach links/rechts        | ू , ↓ ↑ oder Strg + ू ,                                                 |
| Neuen Ausgangspunkt für Texteingabe über<br>vorhandenem Text festlegen                       | 슈 + Klicken oder Klicken + Ziehen                                       |
| Wort, Zeile, Absatz oder Abschnitt auswählen                                                 | Doppelklicken, Dreifachklicken,<br>Vierfachklicken oder Fünffachklicken |
| Auswahl im ausgewählten Text<br>einblenden/ausblenden                                        | Strg + H                                                                |
| Unterstrichen ein/aus*                                                                       | ☆ + Strg + U                                                            |
| Durchgestrichen ein/aus*                                                                     | ☆ + Strg + ß                                                            |
| Alle Großbuchstaben ein/aus*                                                                 | ☆ + Strg + K                                                            |
| Kapitälchen ein/aus*                                                                         | ↔ + Strg + H                                                            |

| ZWECK                                                                          | TASTENKOMBINATION                                        |
|--------------------------------------------------------------------------------|----------------------------------------------------------|
| Hochgestellt ein/aus*                                                          | ☆ + Strg + +                                             |
| Tiefgestellt ein/aus*                                                          | ☆ + Alt + Strg + +                                       |
| 100 % horizontale Skalierung wählen*                                           | ☆ + Strg + X                                             |
| 100 % vertikale Skalierung wählen*                                             | ☆ + Alt + Strg + X                                       |
| Auto-Zeilenabstand wählen*                                                     | ☆ + Alt + Strg + A                                       |
| 0 für Laufweite wählen*                                                        | ☆+Strg+Q                                                 |
| Absatz ausrichten, letzte Zeile linksbündig*                                   | ☆ + Strg + J                                             |
| Absatz ausrichten, letzte Zeile Blocksatz*                                     | ☆ + Strg + F                                             |
| Absatz-Silbentrennung ein/aus*                                                 | ☆ + Alt + Strg + H                                       |
| Ein-Zeilen-Setzer/Alle-Zeilen-Setzer ein/aus*                                  | ☆ + Alt + Strg + T                                       |
| Schriftgrad des ausgewählten Textes um<br>2 Punkt/Pixel verkleinern/vergrößern | <pre>分 + ; (Semikolon) : (Doppelpunkt)<sup>+</sup></pre> |
| Zeilenabstand um 2 Punkt/Pixel<br>verkleinern/vergrößern                       | Alt + ↓ ↑ <sup>††</sup>                                  |
| Grundlinienverschiebung um 2 Punkt/Pixel verkleinern/vergrößern                |                                                          |
| Laufweite/Kerning um 20/1000 Geviert<br>vergrößern/verkleinern                 | $Alt + \biguplus \boxdot^{\dagger\dagger}$               |
| <sup>†</sup> Alt drücken, um um das Zehnfache zu ve                            | erkleinern/vergrößern                                    |

<sup>++</sup>Strg drücken, um um das Zehnfache zu verkleinern/vergrößern

#### Pfad bearbeiten\*

| ZWECK                                                                | TASTENKOMBINATION        |
|----------------------------------------------------------------------|--------------------------|
| Mehrere Ankerpunkte auswählen                                        | <b>\</b> + - → + Klicken |
| Gesamten Pfad auswählen                                              |                          |
| Pfad duplizieren (funktioniert bei allen<br>Zeichenstift-Werkzeugen) | Alt + Strg + Ziehen      |
| Von 📐 🏠 🏠 🏠 oder 🗅 umschalten<br>auf 🗟                               | Strg                     |
| Von $ abla$ auf $ abla_+$ umschalten, wenn über Pfad                 | Alt                      |

### Segmentieren und optimieren

| ZWECK                                                                        | TASTENKOMBINATION |
|------------------------------------------------------------------------------|-------------------|
| Browser-Dithering für ausgewähltes Teilbild<br>in Optimiert-Ansicht ein/aus§ |                   |
| Gamma-Vorschau im ausgewählten Teilbild<br>ein/aus§                          | Alt + Strg + Y    |
| Zwischen "Optimiert"/ "2fach"/ "4fach"/<br>"Original" wechseln <sup>§</sup>  | Strg + Y          |
| Zwischen Slice-Werkzeug und<br>Slice-Auswahl-Werkzeug wechseln               | Strg              |

| ZWECK                                                                                      | TASTENKOMBINATION       |
|--------------------------------------------------------------------------------------------|-------------------------|
| Von 🍾 auf 🔪 umschalten, wenn der Zeiger<br>über einem Anker- oder Griffpunkt ist           | Alt + Strg              |
| Von ☆ oder ☆ auf ト umschalten,<br>wenn der Zeiger über einem Anker- oder<br>Griffpunkt ist | Alt                     |
| Pfad schließen                                                                             | 崎 → + Doppelklicken     |
| Pfad mit geradem Segment schließen                                                         | 崎 → Alt + Doppelklicken |
|                                                                                            |                         |

| ZWECK                                                | TASTENKOMBINATION                       |
|------------------------------------------------------|-----------------------------------------|
| Quadratisches Slice zeichnen                         | 슈 + Ziehen                              |
| Von innen nach außen zeichnen                        | Alt + Ziehen                            |
| Quadratisches Slice von innen nach außen<br>zeichnen | Alt + 🏠 + Ziehen                        |
| Slice bei Slice-Erstellung neu positionieren         | Leertaste + Ziehen                      |
| Kontextmenü öffnen                                   | Mit rechter Maustaste auf Slice klicken |

§Nur ImaaeReadv

#### **Aktionen-Palette**

- A. Satz ein/aus\*
- B Aktion ein/aus
- C. Befehl ein/aus:
- Alt + Klicken: aktuellen Befehl einschalten und alle anderen ausschalten\*
- D. Haltepunkt ein oder aus; Alt + Klicken: aktuellen Haltepunkt ein- und alle anderen Haltepunkte in einer Aktion ausschalten\*
- E. Alt + Doppelklicken: Aktionsoptionen ändern
- F. Inhalt ein-/ausblenden: Strg + Doppelklicken: ganze Aktion ausführen; Alt + Klicken: alle Komponenten einer Aktion ein-/ausblendent
- G. Doppelklicken auf Satz oder Aktion: Optionen- Dialogfeld einblenden
- H. Aktion stoppen
- I. Aktion aufzeichnen
- J. Aktion ausführen:
- Strg + Klicken: einzelnen Befehl ausführen
- K. Neuen Satz erstellen\*
- L. Neue Aktion erstellen und aufzeichnen: Alt + Klicken: Neue Aktionen erstellen und ohne Bestätigung aufzeichnen

### Pfade-Palette\*

- Pfadname: 1 + Strg + Klicken: Pfad in aktuelle Auswahl einfügen: Strg + Alt + Klicken: Pfad aus Auswahl entfernen: 4 + Alt + Strg + Klicken: Schnittmenge des
- Pfades als Auswahl erhalten; ↔ + Strg + H: Pfad ausblenden
- Alt + Klicken auf "Pfad mit Vordergrundfarbe
- füllen": Optionen einstellen Alt + Klicken auf "Pfadkontur mit Werkzeugspitze
- füllen": Optionen einstellen
- Alt + Klicken auf "Pfad als Auswahl laden": Optionen einstellen
- Alt + Klicken auf "Arbeitspfad aus Auswahl erstellen": Optionen einstellen

#### Aktionen Ъ -E Web ~ Α F 1 .... Aktion 1 R 1 Konvertierungsmodus С J Bildgröße 1 Speichern 1 .... Drucken G D Montage

#### Weitere Tastaturbefehle für Aktionen

- F9: Palette ein-/ausblenden
- + Klicken: gleichartige, nicht benachbarte Elemente auswählen\*
- Strg + Klicken: gleichartige, benachbarte Elemente auswählen\*

## Protokoll-Palette

- A. Quelle für Protokoll-Pinsel einstellen\*
- B. Schnappschuss\*: Auf Schnappschuss doppelklicken: anderen Namen eingeben
- C. Status von der ersten bis zur aktuellen Version: 42 +Strg + Z: Schritt vorwärts;
  - Alt + Strq + Z: Schritt zurück\*;

Alt + Klicken: ieden Status außer dem aktuellen Status duplizieren\*

- D. Regler ziehen: Auswahl von einem Status zum nächsten verschieben
- E. Neues Dokument aus aktuellem Status oder Schnappschuss erstellen\*

#### Nur ImageReady

Dateibrowser\*

Reihe nach oben

Ordneransicht)

Ordneransicht)

eine Reihe nach unten

Pos 1: zum ersten Element

•

 · → + Strg + 0: Dateibrowser öffnen

• [†]: einen Ordner (in Ordneransicht) oder eine

[]: einen Ordner (in Ordneransicht) oder

• Strg + [↑]: um eine Ebene nach oben (in

• Strg + []: um eine Ebene nach unten (in

🚐 : zum nächsten Element links

🗔 : zum nächsten Element rechts

Tabulatortaste: zum nächsten Fenster

- F. Rückgängig
- G. Wiederholen

#### Weitere Tastaturbefehle für Protokolle

 Alt + "Protokoll löschen" (im Protokoll-Menü): Protokoll unwiderruflich löschen (Rückgängig nicht möglich)\*

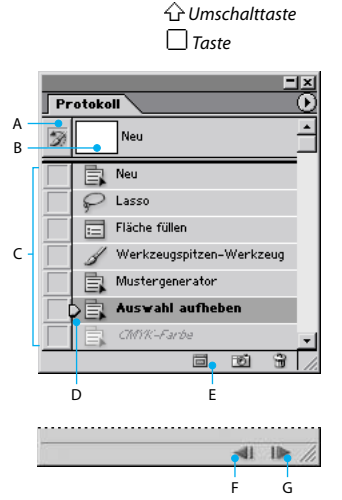

- Enderzum letzten Element
- F2: Element umbenennen
- Eingabetaste: Element umbenennen Rücktaste: eine Ebene nach oben
- F5: Baumstruktur- und Miniaturfenster aktualisieren
- Strg + Klicken: Auswahl erweitern (nicht aufeinander folgend)
- $\bigcirc$  +  $\bigcirc$  oder  $\bigcirc$ : Element in Auswahl einfügen
- Alt + (\*: gegen den Uhrzeigersinn drehen Eingabetaste oder Doppelklicken: Datei öffnen und Dateibrowser schließen (wenn im Palettenraum)
- Alt + Eingabetaste oder Alt + Doppelklicken: Datei öffnen:

#### Dateibrowser bleibt geöffnet

### Werkzeugspitzen-Palette

- Alt + Klicken auf Werkzeugspitze: Werkzeugspitze löschen\*
- Doppelklicken auf Werkzeugspitze: Werkzeugspitze umbenennen\*
- , (Komma) oder . (Punkt): Werkzeugspitzengröße verkleinern/vergrößern\*
- 分+, (Komma) oder. (Punkt): Kantenschärfe der Werkzeugspitze in 25 %-Schritten verringern/erhöhen\*
- $\bigcirc$  + ß oder ü: erste/letzte Werkzeugspitze auswählen§
- ß oder ü: vorherige/nächste Werkzeugspitze auswählen§

### Farbfelder-Palette

- Klicken auf leeres Feld der Palette: neues Farbfeld aus der Vordergrundfarbe erstellen\* • Alt + Klicken auf Farbfeld: Hintergrundfarbe
- auswählen\*
- Alt + Klicken auf Farbfeld: Farbe löschen • 4 + Klicken auf eine zweite Farbe: mehrere
- benachbarte Farben auswählen§ Strg + Klicken auf mehrere Farben: mehrere nicht benachbarte Farben auswählen§

### **Farbregler-Palette**

- F6: Palette ein-/ausblenden
- Alt + Klicken auf eine Farbe im Farbbalken: Hintergrundfarbe auswählen
- Rechter Mausklick auf Farbbalken: Farbbalken-Menü anzeigen
- ↔ + Klicken auf Farbbalken: durch Farbauswahl navigieren

#### Informationen-Palette

- F8: Palette ein-/ausblenden
- Klicken auf Pipette *#*: Farbwertanzeigemodus ändern\*
- Klicken auf Fadenkreuz +: Maßeinheiten ändern\*

### Kanäle-Palette\*

- Alt + Klicken auf "Auswahl als Kanal speichern": Optionen einstellen
- Strg + Klicken auf "Neuen Kanal erstellen": neuen Rastertonfarbenkanal erstellen

• 4 + Klicken auf Farbkanal: Auswahl mit mehreren Farbkanälen verkleinern/erweitern

- √ + Klicken auf Alpha-Kanal: Auswahl des Alpha-Kanals aktivieren/deaktivieren und als Maske ein-/ausblenden
- Doppelklicken auf Alpha-Kanal: Kanal-Optionen anzeigen
- <: Composite anzeigen
- Strg + <: Composite auswählen

### "Extrahieren"-Toolbox\*

- 🖉 ···· Kantenmarker (B)
- .... Füllwerkzeug (G)
  .... Radiergummi (E)
- 🎢 ···· Pipette (I)
- Bereinigen (C)
- 🔣 ···· Kantenverfeinerer (T)
- 🔍 ···· Zoom-Werkzeug (Z)
- 🕎 ···· Hand-Werkzeug (H)

### "Verflüssigen"-Toolbox

- 👷 ····· Verkrümmen-Werkzeug (W) 窦 ···· Turbulenz-Werkzeug (A)
- 🕑 ···· Strudel-Werkzeug im UZS (R)
- 🕤 ···· Strudel-Werkzeug gegen UZS (L)
- 📸 ···· Zusammenziehen-Werkzeug (P)
- 👶 ···· Aufblasen-Werkzeug (B)
- ···· Pixel-verschieben-Werkzeug (S)
- 🕅 ···· Reflexionswerkzeug (M)
- 📝 ···· Fixierungswerkzeug (F)
- 🕼 ···· Fixierungslöser-Werkzeug (T)
- 🔍 ---- Zoom-Werkzeug (Z)
- 🕎 ····· Hand-Werkzeug (H)

#### "Mustergenerator"-Toolbox\*

- E ... Auswahlrechteck (M)
- 🔍 ···· Zoom-Werkzeug (Z)
- 🕎 ···· Hand-Werkzeug (H)

#### Tastaturbefehle für "Extrahieren"\*, "Verflüssigen" und "Mustergenerator"\*

- Taste oder Tastenkombination (in Klammern) drücken, um das Werkzeug auszuwählen
- Mit Tabulatortaste durch Steuerelemente rechts von oben navigieren; ↔ + Tabulatortaste: durch Steuerelemente rechts von unten navigieren
- Leertaste: Hand-Werkzeug vorübergehend aktivieren
- Alt:"Abbrechen"/"Zurück"

#### (Extrahieren\* und Verflüssigen)

 , (Komma) oder . (Punkt): Werkzeugspitzengröße verringern/erhöhen

#### (Extrahieren\* und Mustergenerator\*)

- Strg + 0: auf Fenstergröße vergrößern/verkleinern
- Strg + Leertaste: Einzoomen-Werkzeug vorübergehend auswählen
- Alt + Leertaste: Auszoomen-Werkzeug vorübergehend auswählen

#### (Nur Extrahieren\*)

- Alt: "Kantenmarker" / "Radiergummi"
- Strg mit ausgewähltem "Kantenmarker": Hervorhebungshilfe ein/aus
- Alt + Löschen: aktuelle Kantenmarkierung entfernen;
- Strg + Löschen: ganzes Bild markieren
- Strg + Ziehen: Maske verschieben, wenn der "Kantenverfeinerer" ausgewählt ist
- Alt + Ziehen: Deckkraft hinzufügen, wenn das Werkzeug "Bereinigen" ausgewählt ist
- X:"Original"/"Extrahiert" im Einblenden-Menü in der Vorschau;
   L:Warkzauge Reseinigen" und
  - ☆ + X:Werkzeuge "Bereinigen" und "Kantenverfeinerer" vor der Vorschau aktivieren
- F: durch das Menü, Anzeigen" in der Vorschau von oben nach unten navigieren;
- 4 + F: von unten nach oben navigieren

- Werkzeugspitzengröße um 1 verringern/vergrößern;
- vernigeni/vergrößern, ☆ drücken, um um das Zehnfache zu verkleinern/vergrößern

#### (Nur Verflüssigen)

- Alt + Werkzeug: Richtung für "Pixel verschieben" und "Reflexion" umkehren
- Alt + Ziehen in der Vorschau: Verzerrung fortlaufend pr
  üfen, wenn Rekonstruktionswerkzeug bzw. Modus, Verschieben", "Drehen" oder "Zuweisen" gew
  ählt sind
- Im Textfeld, Werkzeugspitzengröße" und "Werkzeugdruck" Druck um 1 verringern/erhöhen;
   Im it angezeigtem Werkzeugdruck- und Größen-Regler: Druck um 1 verringern/erhöhen;
   drücken, um um das Zehnfache zu verkleinem/vergrößern
- Strq + Z: letzten Schritt wiederholen

#### (Nur Mustergenerator\*)

- Strg + D: aktuelle Auswahl aufheben
- Strg + Z: Auswahlvorgang rückgängig machen
- Strg + G: generieren oder erneut generieren
- Alt + 1 + Auswahl: Schnittmenge mit aktueller Auswahl bilden
- X: Original/generiertes Muster
- Pos 1: erstes Element im Elementspeicher
- Ende: letztes Element im Elementspeicher
   Delid aufzugehaniges Element im
- ☐, Bild auf: vorheriges Element im Elementspeicher , Bild ab: nächstes Element im Elementspeicher
- , , , , , ↑: Auswahl in Originalansicht leicht verschieben
- ☆ + 슱, ᆿ, Џ oder (↑ :
- Auswahlbewegung in Originalansicht vergrößern

### Ebenen-Palette

- A. Ebenenfixierungsoptionen (von links nach rechts);
- "Transparenz", "Bild", "Position", "Alle"; /: fixierte Transparenz für Zielebene oder zuletzt angewendete Fixierung ein/aus

☆ Umschalttaste □ Taste

Deckkraft: 100%

7 🕅

Dünen

🖉 🕂 📾 Fläche: 100% 🕨

Set 1

Т

🔻 📄 Set 2

Effekte

Sand

Schlagschatten

0. 1 9

Alt + Klicken: neue leere Ebene mit Dialogfeld

erstellen; Strg + Klicken: neue Ebene unter

Tastaturbefehle im Ebenen-

• Alt + "Mit darunter liegender auf eine Ebene

reduzieren": aktuelle Ebene in die Ebene

Alt + "Sichtbare auf eine Ebene reduzieren":

alle sichtbaren Ebenen in die aktive Ebene

alle sichtbaren verknüpften Ebenen in die

Weitere Tastaturbefehle für

Ebenentransparenz als Auswahl laden

• Alt + , (Komma) oder . (Punkt): nächste Ebene

Strg + , (Komma) oder . (Punkt): Zielebene

Strg + E: mit darunter liegender Ebene auf

4 + Strg + E: sichtbare Ebenen auf eine

4 + Strg + , (Komma) oder . (Punkt):

Rechter Mausklick auf Ebenensatz:

Ebenensatz-Eigenschaften einstellen

Zielebene in den Hintergrund/Vordergrund

• Strg + Klicken auf Ebenenminiatur:

•  $4^{+}$  + Alt + (Komma) oder (Punkt):

untere/obere Ebene aktivieren

darunter/darüber auswählen

nach unten/oben verschieben

sichtbaren Ebenen auf die Zielebene

Alt + "Verbundene auf eine Ebene reduzieren":

🚱 Abgeflachte Kan...

F

Е

М

N

0

Р

Ebenen

Fixieren:

8 🗸

0

U. Neue leere Ebene erstellen:

Zielebene erstellen

darunter kopieren

aktive Ebene kopieren

kopieren

Ebenen

reduzieren

eine Ebene reduzieren

Ebene reduzieren

für den Ebenensatz

(des Satzes)

Menü

ò

A Normal

в

D

Е

F

G

н

- B. Mit Zielebene verknüpfen/lösen
- C. Aktive Malebene (Pinselsymbol bei aktivem Ebenenbild, Maskensymbol bei aktiver Ebenenmaske)
- D. Ebene oder Ebenensatz ein-/ausblenden; Alt + Klicken: Ansicht ein/aus für nur diese Ebene/diesen Ebenensatz oder alle Ebenen/Ebenensätze
- E. Doppelklicken: Ebeneneffekte/Stiloptionen bearbeiten;
  - Alt + Doppelklicken: Effekt/Stil ausblenden;
  - ☆ + Ziehen des Effekts/Stils in andere Ebene/Datei: Effekt in Zielebenensatz einfügen; Alt + Ziehen des Effekts/Stils in andere Ebene/Datei: Effekt kopieren und Stil der Zielebene ersetzen:
  - 2 + Alt + Ziehen des Effekts/Stils in andere Ebene/Datei: Effekts in Zielebenensatz kopieren
- F. Inhalt ein-/ausblenden;
   Alt + Klicken: alle Ebenen und Effekte ein-/ausblenden
- G. Auf Beschneidungsebene zeigen
- H. Doppelklicken: Ebenenstil bearbeiten
- I. Ebenensatz
- J. Mit Ebenenmaske/Vektormaske verknüpfen/lösen
- K. Alt + Klicken: Vektormaske deaktivieren/aktivieren
- L. Doppelklicken: Dialogfeld "Optionen für die Ebenenmaske-Anzeige" öffnen; ☆ + Klicken: Ebenenmaske ein/aus;
- + oder 1 + Alt + Klicken: Farbüberzug für Ebenenmaske ein/aus;
- Alt + Klicken: Ebenenmaske/Composite-Bild ein/aus
- M. Doppelklicken: ganzen Text und vorübergehend Text-Werkzeug auswählen
- N. "Neue Füllebene" oder "Einstellungsebene"
- 0. Alt + Klicken: mit darunter liegender Ebene gruppieren/Gruppierung aufheben
- P. Doppelklicken: Ebene umbenennen
- Q. Ebenenstil erstellen
- R. Ebenenmaske mit,,Nichts maskiert"/,Außerhalb der Auswahl maskieren" erstellen; Alt + Klicken: Ebenenmaske mit,,Alles maskiert"/,Auswahl maskieren" Strg + Klicken: Vektormaske mit,,Nichts maskiert" erstellen Alt + Klicken: Vektormaske mit,,Alles maskiert" erstellen
- S. Neuen Ebenensatz erstellen;
  - Strg + Klicken: neuen Ebenensatz unter aktueller Ebene/Ebenensatz erstellen;
- Alt + Klicken: neuen Ebenensatz mit Dialogfeld erstellen I. Neue Füllehene oder Finstellungsehene
- T. Neue Füllebene oder Einstellungsebene erstellen\*

§Nur ImaaeReadv

#### **Allgemeine Tastaturbefehle** für Paletten

- A. Palette öffnen/schließen§
- B. Doppelklicken: Palette komplett schließen/öffnen (Registerkarte bleibt erhalten)
- C. Klicken: Palette komplett schließen/öffnen (außer Ebenen-Palette)
- D. Strg + Klicken auf Miniatur: als Auswahl laden; ↔ + Strg + Klicken auf Miniatur: aktuelle Auswahl erweitern:
  - Alt + Strg + Klicken auf Miniatur: aktuelle Auswahl verkleinern:
  - ↔ + Alt + Strg + Klicken: Schnittmenae mit aktueller Auswahl bilden
- E. Neue Ebene, Stil, Farbfeld, Aktion, Werkzeugvoreinstellung\*, Kanal\*, Pfad\*, Werkzeugspitze\*, Farbtabelle<sup>§</sup>, Rollover<sup>§</sup> oder Animation<sup>§</sup> erstellen: Alt + Klicken: Optionen einstellen

### Füllmethode

Alle Tastaturbefehle sind ↔ + Alt + Buchstabe

#### Weitere Tastaturbefehle für Füllmethoden

- → + Alt + D: Sättigung verringern\*
- + + + Alt + S: Sättigung erhöhen\*
- 🔍 🚳 + 🕁 + Alt + S: Tiefen abwedeln/ nachbelichten\*
- abwedeln/nachbelichten\*
- Alt + H:Lichter abwedeln/ nachbelichten\*
- 4 + Alt + L: Füllmethode für Bitmapbilder auf "Schwellenwert", für alle anderen Bilder auf "Normal" setzen\*

#### **Transformieren** einer Auswahl, von Auswahlbegrenzungen und Pfaden

- Alt- von der Mitte aus transformieren oder spiegeln
- ↔ beschränken
- Strg: verzerren

Adobe

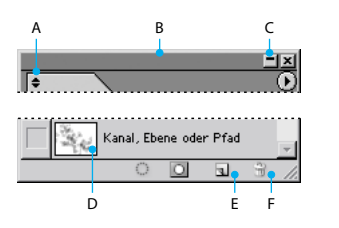

F. Ausgewählte Ebene, Stil, Farbfeld, Aktion, Werkzeugvoreinstellung\*, Kanal\*, Pfad\*, Werkzeugspitze\*, Dateibrowser\*, Protokollobjekt\*, Farbtabelle§, Rollover§ oder Animation löschen; Alt + Klicken: ohne Bestätigung löschen

#### Weitere allgemeine Tastaturbefehle für Paletten

- Tabulatortaste: alle Paletten ein-/ausblenden
- 4 + Tabulatortaste: alle Paletten mit Ausnahme der Toolbox und der Optionsleiste ein-/ausblenden\*

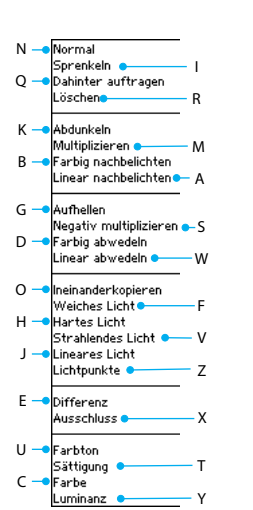

- · Eingabetaste: Vorgang ausführen
- Strg + 🖸 oder Esc-Taste: Vorgang abbrechen
- Alt + Strg + T: frei transformieren mit duplizierten Daten
- ↔ + Alt + Strg + T: erneut transformieren mit duplizierten Daten

### **Rollover-Palette** (ImageReady)

- A. Status "Normal" B. Imagemap:
- Doppelklicken auf Imagemap: Namen bearbeiten und Imagemap-Palette einblenden
- C. Rollover-Status; Doppelklicken auf Rollover-Status: Mausaktion
- bearbeiten D. Rollover-Status oder Animationsframes ein-/ausblenden
- E. Bild-Slice:
- Doppelklicken auf Slice: Namen bearbeiten und Slice-Palette einblenden
- F. Animationsframe: Doppelklicken auf Frame: Animationspalette einblenden
- G. Menü der Rollover-Palette öffnen, um Ansichtsoptionen für Animationsframes zu
- aktivieren H. Ebenenbasiertes Slice oder Imagemap
- I. Status mit animierten Frames:
- Rechter Mausklick: Frames ein-/ausblenden
- J. Animationsframe erstellen (wird angezeigt, wenn "Animationsframes einbeziehen" in den Palettenoptionen aktiviert ist)

### Ebenen-Palette (ImageReady)

- A. Vorherigen Frame in Animation auswählen
- B. Nächsten Frame in Animation auswählen
- C. Änderungen an der Ebenenposition auf jeden Status in einem Rollover und auf alle Frames in einer Animation anwenden
- D. Änderungen an der Ebenensichtbarkeit auf jeden Status in einem Rollover und auf alle Frames in einer Animation anwenden
- E. Änderungen am Ebenenstil auf jeden Status in einem Rollover und auf alle Frames in einer Animation anwenden

#### ImageReady Animationspalette

#### Tastaturbefehle für Frames

- ↔ + Klicken auf den zweiten Frame: Auswahl mehrerer benachbarter Frames verkleinern/erweitern
- Strg + Klicken auf mehrere Frames: Auswahl nicht benachbarter Frames verkleinern/erweitern
- kopierte Frames ersetzen
- 🕂 + Strg + 🌬 Ziehen: Inhalt der ausgewählten Ebene in allen ausgewählten Animationsframes verschieben
- Alt + "Frame einfügen": zuletzt ausgewählte Bildschirm-Option, das Dialogfeld wird nicht angezeigt

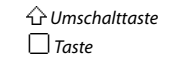

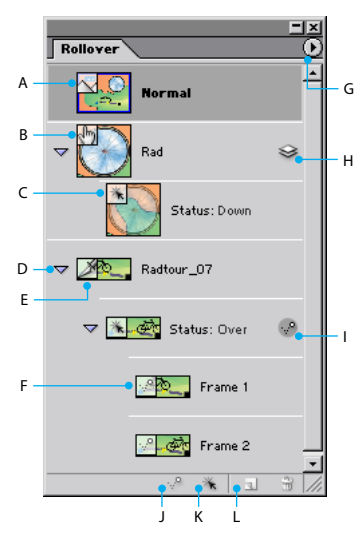

- K. Ebenenbasiertes Slice-Rollover erstellen: + Klicken f
  ür ebenenbasiertes Imagemap-Rollover
- L. Neuen Rollover-Status erstellen

| Ebenen        |               |               |
|---------------|---------------|---------------|
| Normal        | 💌 Deckkr      | aft: 100% 🔸   |
| Fixieren: 🔳 🌶 | 🕂 🖻 Vereinhei | itlichen: 294 |
| A B           |               | CDE           |
|               | . 🔲 🗀         | •<br>1 8 //   |

#### ImageReady Farbtabelle-Palette

- Alt + Klicken auf Farbfeld: Hintergrundfarbe auswählen
- 4 → + Klicken auf ein zweites Farbfeld:benachbarte Farben auswählen; zuletzt angeklickte Farbe wird zur Vordergrundfarbe
- Strg + Klicken auf mehrere Farben: mehrere nicht benachbarte Farben auswählen; zuletzt angeklickte Farbe wird zur Vordergrundfarbe
- Alt + Klicken auf "Neue Farbe" oder Ziehen des Farbsymbols aus der Toolbox in die Farbtabelle: aktuelle Hintergrundfarbe hinzufügen
- Strg + Klicken auf "Neue Farbe" oder Ziehen des Farbsymbols aus der Toolbox auf "Neue Farbe": Vordergrundfarbe hinzufügen und eigene Palette erstellen

Adobe, das Adobe-Logo, ImageReady und Photoshop sind entweder eingetragene Marken oder Marken von Adobe Systems Incorporated in den USA und/oder anderen Ländern. Microsoft und Windows sind entweder eingetragene Marken oder Marken von Microsoft Corporation in den USA und/oder anderen Ländern. ©2002 Adobe Systems Incorporated. Alle Rechte vorbehalten. Printed in the USA. Part Number 90036796 (04/02W)